## Ordering Instrument PIID Status Reference Guide EDA Homepage Reports Ordering Instrument PIID Status Table of Contents

| EDA Roles       | <ul> <li>EDA Roles with the capability to conduct an Ordering Instrument PIID Status Search in EDA:</li> <li>Acquisition Sensitive Reporting <ul> <li>Advanced Reporting</li> <li>CDR POC</li> <li>Contract Deficiency Report (Legacy) – ACO</li> <li>Contract Deficiency Report (Legacy) – PCO</li> </ul> </li> <li>EDA Executive Reporting User</li> <li>Upload Attachments/Admin Docs</li> </ul>           |  |  |
|-----------------|----------------------------------------------------------------------------------------------------|--|--|
| Search Criteria | <ul> <li>The user will navigate to the Ordering Instrument PIID Status page and enter criteria to retrieve desired data:</li> <li>Ordering Instrument PIID</li> <li>What data do you want to return? <ul> <li>All Contracts</li> <li>Closed Contracts Only</li> <li>Open Contracts Only</li> </ul> </li> <li>Ordering Issue Office DoDAAC</li> <li>Ordering Pay Office DoDAAC</li> <li>FY of Order</li> </ul> |  |  |

| Filter search results by closed/o<br>Only, or Open Contracts Only.                                                                                                    | open Contract status. The user                                                                                                    | will select the desired option for s                                                                                                    | earch data: All Contracts, Closed Contrac                                                                                                    |
|----------------------------------------------------------------------------------------------------|----------------------------------------------------------------------------------------------------|----------------------------------------------------------------------------------------------------|----------------------------------------------------------------------------------------------------|
| Ordering Instrument PIID Statu<br>Ordering Instrument PIID<br>*Ordering Instrument PIID<br>Required<br>What data do you want to return?<br>All Contracts<br>Closed Contracts Only<br>Open Contracts Only | IS<br>PIID Status                                                                                                    |                                                                                                    |                                                                                                    |
| Once the search criteria are ent<br>Ordering Instrument PIID Status<br>Export Results Save Search & Refir<br>Ordering Instrument PIID<br>Contract Issue Office DoDAAC                                    | tered, selecting the Search butto<br>is Results<br>ne Search Q New Search<br>S0512A15D1018<br>S0512A                                                                                                    | on will return a list of Contracts wit                                                                                                    | th the requested criteria.                                                                                                    |
| Contract Admin Office DoDAAC<br>Contract Pay Office DoDAAC                                                                                                    | S0512A<br>N62828                                                                                                    | Contract Archive Retention Date<br>Contract Record Destroyed Date                                                                                                    | 2020-10-10<br>2020-10-10                                                                                                    |
| Total Procurement Instruments                                                                                                    | Total Open Total Closed %                                                                                                    | Closed Total Past Archive Retention Date                                                                                                    | % Past Archive Retention Date                                                                                                    |
| 1                                                                                                    | 0 1 10                                                                                                    | 0.00% 1                                                                                                    | 100.00%                                                                                                    |
| PIID # ↑↓ Order # ↑↓ Order Issue C<br>DoDAAC ↑↓<br>S0512A15D1018 S0512A15F1018 S0512A                                                                                                    | Office         Order Admin Office<br>DoDAAC ↑↓         Order Pay Office<br>DoDAAC ↑↓           \$0512A         N62828                                                                                                    | FY of Order<br>Issued ↑↓         Obligated Amount<br>↑↓         Total Invoice<br>Amount ↑↓           2018         \$50,171.52         \$500.00           <         1         >                                                                                                    | Closeout Date<br>↑↓     Archive Retention<br>Date ↑↓     Record Destroyed<br>Date ↑↓       2020-09-30     2020-10-10     2020-10-10                                                                                                    |
|                                                                                                    | Filter search results by closed/o         Only, or Open Contracts Only.         Ordering Instrument PIID         *Ordering Instrument PIID         Required         What data do you want to return?         ● All Contracts         ● Closed Contracts Only         ● Open Contracts Only         ● Open Contracts Only         ● Open Contracts Only         ● Open Contracts Only         ● Ordering Instrument PIID Statu         ● Export Results       © Save Search         ● Export Results       © Save Search         ● Contract Issue Office DoDAAC       Contract Admin Office DoDAAC         Contract Pay Office DoDAAC       Total Procurement Instruments         1       PIID # 11       Order # 11       Order # 11         PIID # 11       Order # 11       Order # 11         PIID # 11       Order # 11       Order # 11         PIID # 11       Order # 11       Order # 12 | Filter search results by closed/open Contract status. The user of Only, or Open Contracts Only.         Ordering Instrument PIID Status         Ordering Instrument PIID         Required         What data do you want to return?         ● All Contracts         ○ Closed Contracts Only.         Open Contracts Only         Open Contracts Only         Open Contracts Only         Open Contracts Only         Open Contracts Only         Open Contracts Only         Open Contracts Only         Open Contracts Only         Open Contracts Only         Once the search criteria are entered, selecting the Search buttor         Ordering Instrument PIID Status Results         © contract BoolAcc         Ordering Instrument PIID Status Results         © contract Main Office DooDAcc         Open Acting Instrument PIID         Sobi2A         Sobi2A         Contract Admin Office DooDAcc         Inter 1       Order # 11         Order # 11       Order Admin Office         PIID # 11       Order # 11       Order Admin Office         Sobi2A       Sobi2A       Sobi2A         Sobi2A 1501018       Sobi2A 1511018       Sobi2A | Filter search results by closed/open Contract status. The user will select the desired option for st<br>Only, or Open Contracts Only.<br>Urdering Instrument PIID Status<br>Ordering Instrument PIID Status<br>Ordering Instrument PIID Status<br>Ordering Instrument PIID Status<br>Ordering Instrument PIID Status<br>Ordering Instrument PIID Status<br>Ordering Instrument PIID Status<br>Open Contracts Only<br>Open Contracts Only<br>Once the search criteria are entered, selecting the Search button will return a list of Contracts will<br>Ordering Instrument PIID Status Results<br>Ordering Instrument PIID Status Results<br>Ordering Instrument PIID Status Results<br>Ordering Instrument PIID Status Results<br>Ordering Instrument PIID Status Results<br>Ordering Instrument PIID Status Results<br>Ordering Instrument PIID Status Results<br>Ordering Instrument PIID Status Results<br>Ordering Instrument PIID Status Results<br>Ordering Instrument PIID Status Results<br>Ordering Instrument PIID Status Results<br>Distributed Bills Bills |

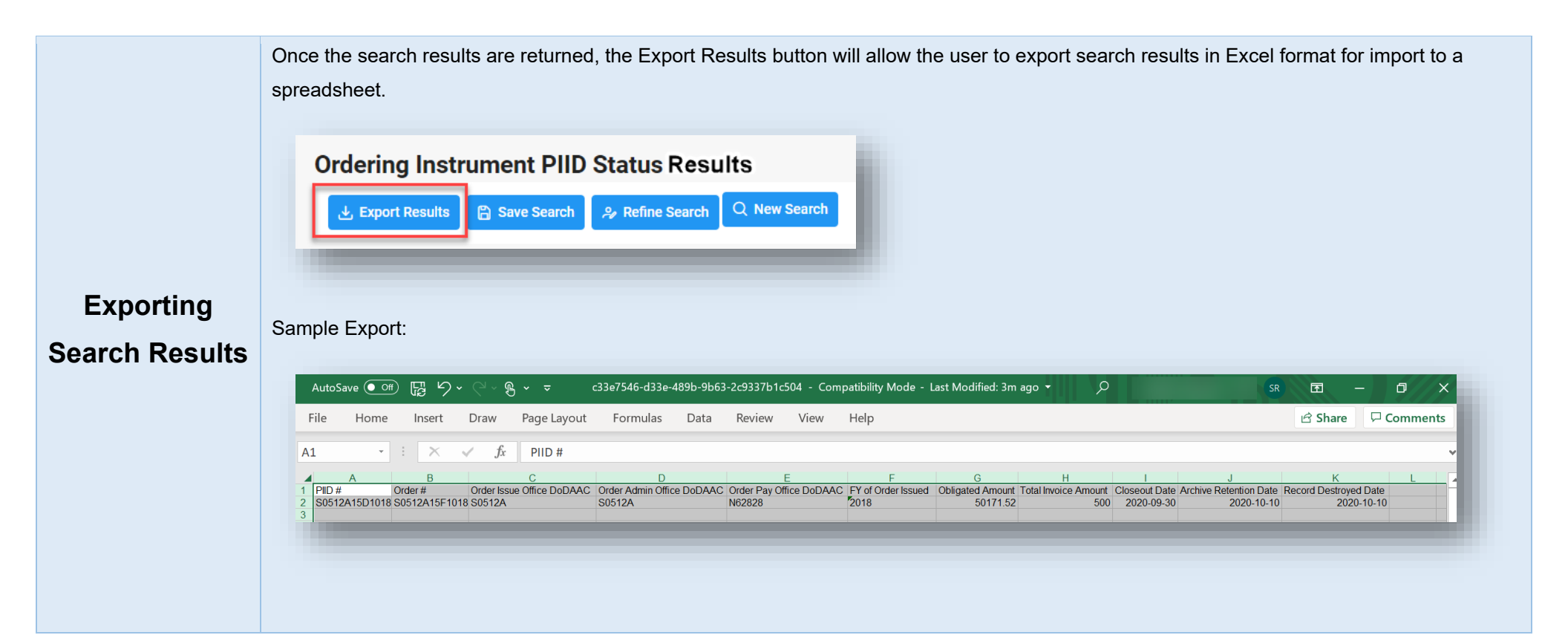